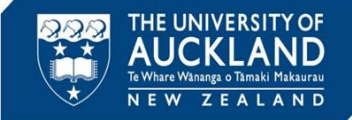

University staff, students and the public can report student academic integrity breaches. The Assessment Services Office manages breaches in exams. This guide describes the process once the investigation is complete and a decision made to issue penalties for minor misconduct.

# **1** Initiate decision steps

| ≡  | ADV@CATE         | Q, Search                                                                                                    |                                                           | ⑦ 📑 Trainer ∨ |
|----|------------------|----------------------------------------------------------------------------------------------------|-----------------------------------------------------------|---------------|
| ଜ  | Home             | 00351-001-2022 (Michael Carter - 49578374) 🗉 Васк То List                                                                                                    |                                                           |               |
| ۵  | Calendar         | Core Advisors Actions 0 Meetings 0 Directives 0 Letters 0 Appeals 0 Docume 0 Notes 0 Event Log Access Rie                                                                                                    | hts                                                       |               |
| ĥδ | Appointments ~   | Information Partons Precency Oncentry Oncentry |                                                           |               |
| Ģ  | Announcements    | Pending Meeting Pending Decision Pending Resolution Appeal Closed                                                                                                    | ✓ Incident Report Info                                    |               |
| ſĊ | Students         |                                                                                                    | Assigned To: N/A                                          |               |
| ទ  | Incident Reports | Possible reactives:     Schedula Meating     Enter Decision     Craste Incident Action                                                                                                    | Submitted: 23 May, 2022 11                                | 1:53 a.m.     |
|    | Current Reports  |                                                                                                    | Processed: 3 June, 2022 8:4<br>By: <u>Trainer Trainer</u> | 6 a.m.        |
|    | Archived Reports |                                                                                                    | Modified: 3 June, 2022 8:4<br>By: <u>Trainer Trainer</u>  | 6 a.m.        |
|    | Draft Reports    | INCIDENT REPORT INFORMATION                                                                                                    |                                                           |               |
|    | Directives       | IR# 00351-001-2022                                                                                                    | <ul> <li>Incident Report Flags</li> </ul>                 | Edit Flags    |

### Click on Enter Decision

2 Enter the decision

# COUSSI-COUL-2022 IN the first in the first in the

Select the allegations that the student is **Responsible For** (and if required **Not Responsible For).** 

Update the **Decision Date** 

Select the **Eligible Appeal Type.** 

Click on Save and Add Directive.

For cases of category 2 (Major) academic misconduct in examinations, see the 'Escalate to Discipline Committee' QRG

Tip

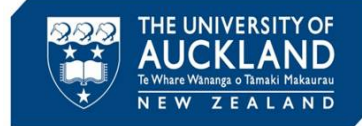

### **3 Select Directives**

| Vox stated a Conviction for Using unsubholised materials or resources.   Submit <ul> <li>Submit</li> <li>Submit</li> <li>Cancel</li> </ul> Products a required field   Directives Directive fit   Directive Cancel   Directive Cancel Directive fit   Directive Detail   Rediction in multi-to 1:(#25:   Submit to 1:(#25:   Directive   Submit to 1:(#25:   Directive   Detaile   Directive   Directive Detail   Rediction in multi-to 1:(#25:   Detaile   Directive   Detaile   Directive                                                                                                    | Core<br>Information Advisors Actions   Meetings        | Directives                                                             |
|----------------------------------------------------------------------------------------------------|--------------------------------------------------------|------------------------------------------------------------------------|
| Solinit                                                                                                    | • You added a Conviction for Using unauthorised materi | als or resources.                                                      |
| * Indicates a required field Directive Directive Directi | Submit + Save & Create Letter Cancel                   |                                                                        |
| Directives DIRECTIVE #1 Directive Category 1 academic List in examinations A reduction in your examine Directive Detail Reduction in mark to 31(25) Start Date Application of Conduct Case Only Detailine Detailine Deta | * indicates a required field                           |                                                                        |
| Chingry 1 scolard Litt in exhibition in your exhibition Directive Datal Reduction in mark to 13/25. Sert Date Application on Conduct Cases Only Deadline Conduct Cases Only Remove Directive Remove Directive                                                                                                    | Directives                                             | DIRECTIVE #1<br>Directive                                              |
| Start Date<br>Application in mark to 34/25.                                                                                                    |                                                        | Category 1 academi[]ct in examinations/A reduction in your examination |
| Applicitie on Conduct Cases Orly                                                                                                    |                                                        | Reduction in mark to 1925.                                             |
| Deadline<br>Deadline<br>C<br>Permove Directive                                                                                                    |                                                        | Start Date<br>Applicable on Conduct Cases Only                         |
| Destilice                                                                                                    |                                                        | 0                                                                      |
| Remove Directive                                                                                                    |                                                        | Deadline                                                               |
|                                                                                                    |                                                        | 窗 Remove Directive                                                     |
| + Add Additional Directive                                                                                                    |                                                        | + Add Additional Directive                                             |

Select the **Directive** (2 levels) from the drop-down list, and add specific information to the free-text box.

If there is more than one directive (e.g. a reduction in the exam mark AND a reduction in the final grade), select **Add Additional Directive**.

Once all directives are added, select **Save and Create Letter**.

### 4 Create letter

| Core Advisors                | Actions (0) Mee  | tings  Oirectives                                          | Letters O App                                                                                           | sals 🧿 Docum                                                   | a 🧕                                         | Notes 🧿                                       | Event Log                                    | Access Rights |
|------------------------------|------------------|------------------------------------------------------------|----------------------------------------------------------------------------------------------------|----------------------------------------------------------------|---------------------------------------------|-----------------------------------------------|----------------------------------------------|---------------|
| Online Preview F             | rint PDF Preview | Email Letter Now                                           | Submit (No Email)                                                                                       | Save As Drat                                                   | t C                                         | ancel                                         |                                              |               |
| * indicates a required field |                  |                                                            |                                                                                                    |                                                                |                                             |                                               |                                              |               |
| NOTIFICATION LETTER          |                  |                                                            |                                                                                                    |                                                                |                                             |                                               |                                              |               |
| Letter Template              |                  | Student: Confirmation                                      | of academic miscondu                                                                                    | st - collaboration (A                                          | ssessment                                   | Serv 🗸                                        |                                              |               |
| Subject                      |                  | Assessment Services Off                                    | ice: Decision ([incident]                                                                               | course_name] [inci                                             | lent[course]                                | D                                             |                                              |               |
| HTML Format                  |                  | 🖲 Yes 🔘 No                                                 |                                                                                                    |                                                                |                                             |                                               |                                              |               |
| HTML Body *                  |                  | Font Family +                                              | 10pt - F                                                                                                | ormats • <u>A</u> •                                            | <u>A</u> -                                  | BI                                            | ⊻ E                                          | ¥ 3 8         |
|                              |                  |                                                            | 1 X Q O                                                                                                 | 18 H 5                                                         | e d                                         | - %                                           | - + 1                                        | e 🗠 😫         |
|                              |                  | examiner fo<br>similar to th<br>Based on th<br>provided wh | r this course noticed s<br>ose of another studen<br>he evidence provided t<br>hen notified of this alle | ome answers in yo<br>by the examiner an<br>gation, the Univers | ur final exa<br>d taking ao<br>ity has dete | mination we<br>count of the r<br>armined that | re strikingly<br>response yo<br>your actions | u<br>do       |
| CC Letter To                 |                  | Select addresses here and/                                 | or add more below                                                                                       | ¢                                                              | ට Cles                                      | ar                                            |                                              |               |
| Add additional CC            |                  | Add additional contacts to<br>This information will be add | be CCed.<br>ded to Contacts after su                                                                    | bmit                                                           |                                             |                                               |                                              |               |
| Add additional BCC           |                  | + Add Item Comma-separated list of ad                      | lditional emails to be B4                                                                               | Ced.                                                           |                                             |                                               |                                              |               |
|                              |                  | These emails will be added                                 | to the Email BCC pickli                                                                                 | st after submit                                                |                                             |                                               |                                              |               |
|                              |                  | checkmark the files was we                                 | nt added to this messar                                                                                 | e                                                              |                                             |                                               |                                              |               |
| Attachments                  |                  |                                                            |                                                                                                    |                                                                |                                             |                                               |                                              |               |

Select the appropriate template, e.g. "Student: Confirmation of academic misconduct - ..."

Manually update any text highlighted in pink if required.

Add any required attachments and ensure that appropriate staff (if required) are cced on the decision letter.

Once the letter is prepared, select **Online Preview**. Proof-read the letter carefully to verify that all merge fields have populated, and that the letter is correctly formatted.

Tip

Assessment Services staff have the delegated approval to approve decisions on category 1 breaches. No additional approval is required.

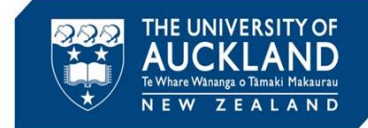

# **5 Send letter**

| formation      | Advisors     | Actions 0       | Meetings 🧿  | Directives 1       | Letters 🧿           | Appeals 🧿        | Docume                | Notes        | • Event  | Log A | ccess Rights |   |
|----------------|--------------|-----------------|-------------|--------------------|---------------------|------------------|-----------------------|--------------|----------|-------|--------------|---|
| Online Prev    | view         | Print PDF Previ | ew Email    | Letter Now         | Submit (No E        | imail) S         | ave As Draft          | Cancel       |          |       |              |   |
| indicates a re | auired field |                 |             |                    |                     |                  |                       |              |          |       |              |   |
| OTIFICATIO     | N LETTER     |                 |             |                    |                     |                  |                       |              |          |       |              |   |
| etter Templat  | e            |                 | Stude       | ent: Confirmation  | of academic mi      | sconduct - colla | boration (Asses       | sment Serv 🗸 | ן        |       |              |   |
| ubient         |              |                 | Access      | ment Services Of   | fice: Decision (lir | cident/course (  | name) (incidently     | ourse))      | -        |       |              |   |
|                |              |                 | Assessi     | mente per vices or | nee. Decision (In   | cideriqeourse_i  | iamej (incluende      | oursejj      |          |       |              |   |
| oubject        |              |                 |             |                    |                     |                  |                       |              |          |       |              |   |
| HTML Format    |              |                 | Yes         | s O No             |                     |                  |                       |              |          |       |              |   |
| HTML Format    |              |                 | Yes     Fon | s ONo<br>tFamily ▼ | 10pt                | • Formats        | - <u>A</u> - <u>A</u> | - B          | <u>v</u> | EW    | 3 8          | 1 |
| HTML Format    |              |                 | Yes  Fon    | s O No             | 10pt<br>팀           | Formats          |                       | - <b>B</b>   | ′⊻.      | EE    |              | ] |

Once you are satisfied with all aspects of the letter, select **Email Letter Now**.

| 6 Mana | ge close out ac                                                         | tivities                                                                      |
|--------|-------------------------------------------------------------------------|-------------------------------------------------------------------------------|
|        | Incident Report 00351-001-20                                            | 22: [new incident action] =→ Back To List                                     |
|        | Core Advisors Actions 1 Meeting                                         | s 0 Directives 1 Letters 2 Appeals 0 Docume 1 Notes 0 Event Log Access Rights |
|        | Submit Save Save & Schedule Mee                                         | ting + Save & Create Letter Save As Draft Cancel                              |
|        | <ul> <li>indicates a required field</li> <li>INCIDENT ACTION</li> </ul> |                                                                               |
|        | Student                                                                 | Michael Carter ( - ) (49578374)                                               |
|        | Action Type                                                             | Al: Manage case closure                                                       |
|        | Checklist Items                                                         | Import From Checklist Template Manually Create New Checklist                  |
|        |                                                                         | Choose a checklist template to import: Al: Manage case closure                |
|        | Deadline Date *                                                         | 2022-07-08                                                                    |

Once the letter is sent, click on the **Actions** tab.

Add new Action Type **AI: Manage case closure**, and the checklist **AI: Manage case closure**. Set a **Deadline Date** and assign the action to yourself. Select **Save**.

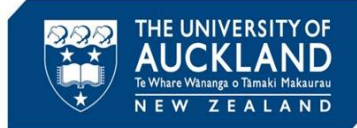

# 7 Manage close out activities (2)

|                 | Advisors              | Actions 2        | Meetings 0                                                                                                 | Directives 1                                                                               | Letters 2                                                  | Appeals 0                               | Docume                           | 1               | Notes 0 | Event Log                        | Access Rights                             |
|-----------------|-----------------------|------------------|----------------------------------------------------------------------------------------------------|--------------------------------------------------------------------------------------------|------------------------------------------------------------|-----------------------------------------|----------------------------------|-----------------|---------|----------------------------------|-------------------------------------------|
| Addec           | d new <b>AI: Ma</b> r | nage case closu  | re Incident Action                                                                                         | for Incident Repo                                                                          | rt 00351-001-2                                             | 022.                                    |                                  |                 |         | <ul> <li>Incident Act</li> </ul> | ion Info                                  |
|                 |                       |                  |                                                                                                    |                                                                                            |                                                            |                                         |                                  |                 |         | Created:                         | 1 July, 2022 1:41 p.m.                    |
| 🖉 Edit          | Cancel                | Mark As          | Complete                                                                                                   |                                                                                            |                                                            |                                         |                                  |                 |         | By:                              | Trainer Trainer                           |
|                 |                       |                  |                                                                                                    |                                                                                            |                                                            |                                         |                                  |                 |         | Modified:                        | 1 July, 2022 1:41 p.m.<br>Trainer Trainer |
| NCIDENT AC      | TION                  |                  |                                                                                                    |                                                                                            |                                                            |                                         |                                  |                 |         | by.                              | <u>mainer mainer</u>                      |
|                 |                       |                  |                                                                                                    |                                                                                            |                                                            |                                         |                                  |                 |         |                                  |                                           |
| Checklist Item: | s                     | 1<br>2<br>3<br>4 | <ul> <li>Send close-o<br/>you)</li> <li>Update case</li> <li>Action chang</li> <li>Manage all o</li> </ul> | ut notification to<br>severity field, case<br>tes in CS9 (if requi<br>ther activities (inc | the complainan<br>e summary field<br>red)<br>Iuding fines) | t (if required) (ch<br>etc (checked mor | ecked moments<br>nents ago by yo | s ago by<br>ou) |         |                                  |                                           |
| Deadline Date   |                       | 8 Ju             | uly, 2022                                                                                                  |                                                                                            |                                                            |                                         |                                  |                 |         |                                  |                                           |
| Jeaunie Date    |                       |                  |                                                                                                    |                                                                                            |                                                            |                                         |                                  |                 |         |                                  |                                           |

Take any required actions, including making changes to the final grade in CS9. If the report submitter was not cced on the decision letter, send them a closeout email so that they know the case has been managed appropriately. Check off each action item as it is complete, and then **Mark as Complete**.

## 8 Close the case

| ore Advisors Actions O Meetings O                         | Directives 1 Letters 1  | Appeals 0 Docume 0 | Notes 0 | Event Log | Access Rights      |
|-----------------------------------------------------------|-------------------------|--------------------|---------|-----------|--------------------|
| Pending Meeting     ✓ Pending Decision                    | Pending Resolution Appr | eal Closed         |         |           |                    |
| Possible Next Steps:<br>Close Incident Directive Followup | Create Incident Action  |                    |         |           |                    |
| Edit Cancel                                               |                         |                    |         |           | Other Actions \vee |
| DENT REPORT INFORMATION                                   |                         |                    |         |           |                    |

Go to the **Core Information** tab. Select **Close Incident** and **Submit**.

Note that if the student appeals the decision, the incident will automatically reopen.